≪ 令和4年10月分(11月納付分)雇用保険料率更新処理の流れ ≫

雇用保険料テーブルを改定する

| [310]雇用保険料テーブルメンテナンスにて<br>令和4年10月分からの保険料を追加します。 |  |
|-------------------------------------------------|--|
| 掛率に 5.00 / 1000 を入力します。                         |  |
| ※ 別紙1 - 手順1 を参照                                 |  |

施設マスタメンテナンスの保険料率を更新する

| [101]施設マスタメンテナンスにて<br>雇用保険(全体)および<br>雇用保険(個人負担)の保険料の修正を行います。               |
|----------------------------------------------------------------------------|
| 雇用保険(全 体)に <u>13.50 / 1000</u> 、<br>雇用保険(個人負担)に <u>5.00 / 1000</u> を入力します。 |
| ※ 別紙1 - 手順2 を参照                                                            |

≪ 令和4年10月分(11月納付分)雇用保険料更新のタイミング ≫

【保険料<u>当月徴収</u>】

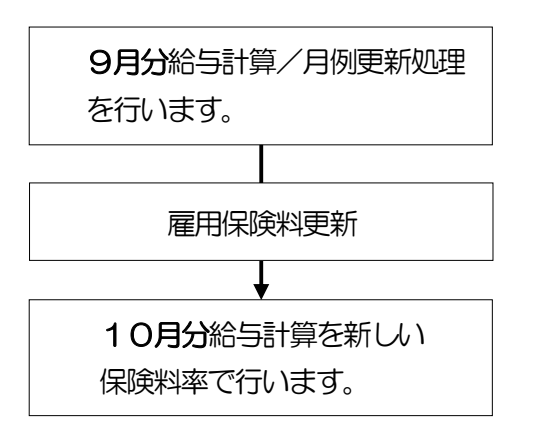

【保険料翌月徵収】

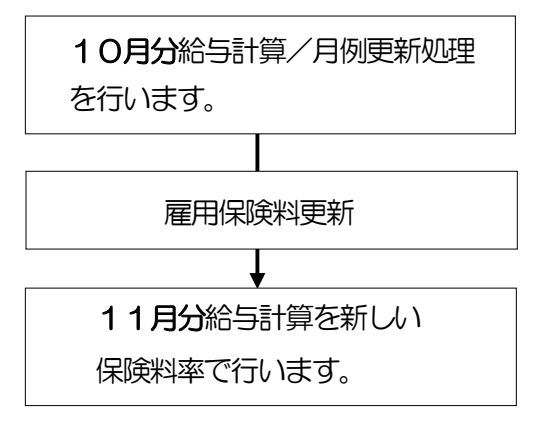

別紙1

≪ 令和4年10月分(11月納付分)雇用保険料率更新処理手順書 ≫ ※本作業は令和4年10月分(11月納付分)雇用保険料を含む給与計算の実施前に行って下さい。

手順1. 雇用保険料テーブルを改定する

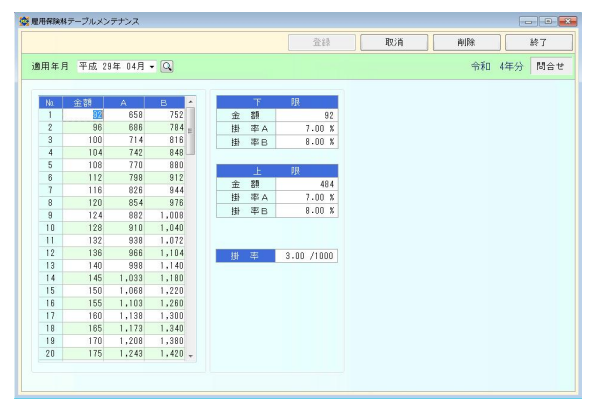

1)「初期設定」メニューの**[310]**雇用保険料 テーブルメンテナンスを選択します。

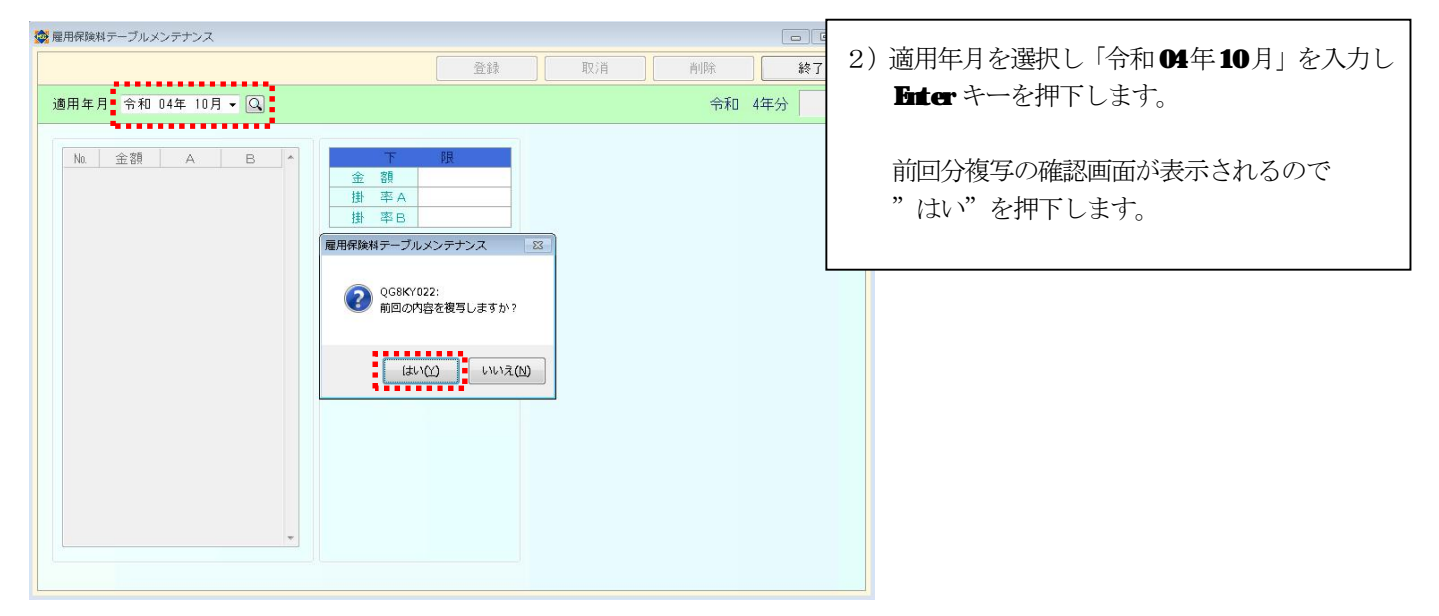

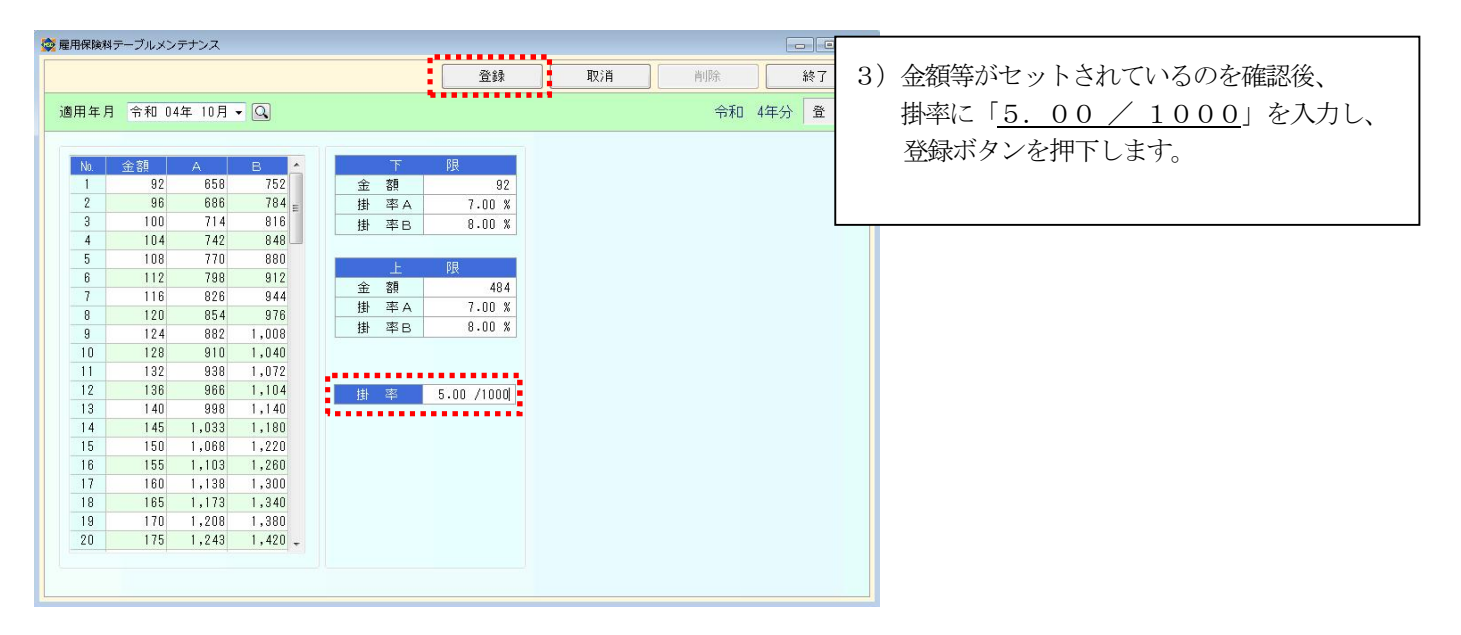

以上で雇用保険料テーブルの改定は終了です。

## 手順2.施設マスタメンテナンスの保険料率を更新する。

```
新しい雇用保険料率は ・・・ 全 体 <u>13.50/1000</u>
個人負担 <u>5.00/1000</u>
```

| 🔏 加設マスタメンテナンス |                            |                           |
|---------------|----------------------------|---------------------------|
|               |                            | 登録 取消 削除 終了               |
| 施設コード 01 !    | 寺別養護老人ホーム 南国苑              | 動他施設から複写 修正               |
| 施設基本情報        | ┌≪社会保険計算規定値≫               |                           |
| 計算基礎情報        | 定時決定計算 徵収月 9月              |                           |
| 社保基礎情報        | 欠勤日数項目 003 欠勤日数 🔍          |                           |
|               | 月別支払基礎日数                   |                           |
|               | 4月 5月 6月 7月 8月 9月          | 10月 11月 12月 1月 2月 3月      |
|               |                            |                           |
|               | _≪保険料率≫                    |                           |
|               | 給 与 健康保険(全 体) 106.50 /1000 | 賞 与健康保険(全 体) 106.50 /1000 |
|               | 健康保険(個人負担) 53.25 /1000     | 健康保険(個人負担) 53.25 /1000    |
|               | 厚生年金(全体) 183.00 /1000      | 厚生年金(全体) 183.00 /1000     |
|               | 厚生年金(個人負担) 91.50 /1000     | 厚生年金(個人負担) 91.50 /1000    |
|               | 介護保険(全体) 16.40 /1000       | 介護保険(全体) 16.40 /1000      |
|               | 介護保険(個人負担) 8.20 /1000      | 介護保険(個人負担) 8.20 /1000     |
|               | 雇用保険(全体) 13.50 /1000       |                           |
|               | 雇用保険(個人負担) 5.00 / 1000     |                           |
|               | ≪端数処理≫                     |                           |
|               | 健康保険 50 銭以下切捨て             | 介護保険 50 銭以下切捨て            |
|               | 厚生年金 50 銭以下切捨て             | 雇用保険 50 銭以下切捨て            |

(更新処理後の[101]施設マスタメンテナンス)

- 「マスタ保守」メニューの[101]施設マスタメンテナンスを 選択します。
   2)社保基礎情報を選択します。
- 3)保険料率(給与)の 雇用保険(全体)に<u>13.50/1000</u>、 雇用保険(個人負担)に<u>5.00/1000</u>を入力します。

入力後、登録ボタンを押下します。

※ 複数の施設を登録されている場合は、それぞれの施設で設定 を行ってください。

以上で令和4年10月分(11月納付分)雇用保険料率の更新処理は完了です。